#### www.cl.co.th

## <u>การอนุมัติลงเวลา(สำหรับหัวหน้า)</u>

### **TIGERSOFT ON Mobile**

#### ใช้สำหรับใน Web time Mobile IOS และ Android

## <u>ขั้นตอนการอนุมัติลงเวลา (สำหรับหัวหน้า)</u>

| คอนสตรัคชัน ไลนส์                                         |  |
|-----------------------------------------------------------|--|
| รายการขอการลงเวลา ที่คุณต้องอนุมัติ<br>จำนวน 1 รายการ 🕬 1 |  |
| รายชื่อผู้ติดต่อ                                          |  |
| ค้นหาพนักงาน                                              |  |
| ชื่อ หรือ นามสกุล                                         |  |
| ชื่อเล่น                                                  |  |
| แผนก                                                      |  |
| ตำแหน่ง 🗸                                                 |  |
| ค้นหา ยกเลิก                                              |  |

1.เลือก <mark>รายการขออนุมัติ</mark> ที่แจ้งเตือนขึ้นมาในหน้าประกาศ

| อนุมัติการลงเวลาวันทำงาน |                                                                                                    |
|--------------------------|----------------------------------------------------------------------------------------------------|
| เงื่อนใขค้น              | หา <u>20 ∨ /หน้า</u> Q                                                                                                    |
| 🛃 ทั้งหมด                | ล อนุมัติ ใม่อนุมัติ 2                                                                                                    |
|                          | ชื่อ:<br>วันที่: 14 ธ.ค. 65 เวลา: 07:30<br>รหัสบัตรรูค: 94000007<br>สถานะ: ไม่มีเครื่องสแกน<br>หมายเหตุ:<br>สถานะการอนุมัติ: รอผู้อนุมัติ คนที่ 1<br>วันที่บันทึก: 14/ธ.ค./65 20:13 ะ<br>ความคิดเห็นของผู้อนุมัติ |
| 3                        | อนุมัติ ไม่อนุมัติ<br>ชื่อ:                                                                                                    |
|                          | วันที่: 14 ธ.ค. 65 เวลา: 19:00<br>รงสีสบัตรรูด: 94000007<br>สถานะ: ไม่มีเครื่องสแกน<br>หมายเหตุ:<br>สถานะการอนุมัติ: รอผู้อนุมัติ คนที่ 1                                                                         |
|                          | วันที่บันทึก: 14/ธ.ค./65 20:13<br>ความศิตเห็นของผู้อนุมัติ                                                                                                    |
|                          | ข้อ:                                                                                                    |

# 2. ติ้กถูกหน้า ทั้งหมด คือ การเลือกการขออนุมัติทั้งหมด

L NES

เลือกที่ ปุ่ม อนุมัติ หรือ ไม่อนุมัติ
คือ เลือกเป็นบางรายการ